# 升级CGR 1000的Cisco Connected Grid WPAN模 块上的固件

# 目录

<u>简介</u> <u>先决条件</u> <u>要求</u> <u>使用的组件</u> <u>WPAN固件升级步骤</u> <u>从集成在IOS/CGOS CGR映像中的WPAN固件映像升级</u> <u>从非集成独立WPAN固件映像升级</u> <u>在CGOS中将WPAN固件从3.7升级到5.0</u> 在CGOS中将WPAN固件从5.0升级到3.7

# 简介

本文档介绍在Cisco 1000系列Connected Grid路由器(CGR)上升级无线个人局域网(WPAN)模块的步骤。

## 先决条件

## 要求

本文档没有任何特定的要求。

## 使用的组件

本文档中的信息基于以下软件和硬件版本:

- CGM-WPAN-FSK-NA
- CGR-1120
- CGR-1240
- IOS和CG-OS

本文档中的信息都是基于特定实验室环境中的设备编写的。本文档中使用的所有设备最初均采用原 始(默认)配置。如果您使用的是真实网络,请确保您已经了解所有命令的潜在影响。

# WPAN固件升级步骤

升级WPAN固件有两种方法:

1.从集成在IOS/CGOS CGR映像中的WPAN固件映像升级。

2.从非集成独立WPAN固件映像升级。

**注意:** CGR IOS中的WPAN仅支持WPAN 5.x固件。它不支持WPAN 3.7(c1222r)。CGR CGOS中的WPAN支持最新的CG-Mesh固件分支5.5.x、5.5.7或更高版本。

### 从集成在IOS/CGOS CGR映像中的WPAN固件映像升级

#### 步骤1.安装版本固件

对于IOS

Router (config-if)# install-firmware release 对于CGOS

Router (config-if)# install firmware release 步骤2.重新加载WPAN模块

## 对于IOS

Router# hw reload <slot> 对于CGOS

Router# reload module <module > **步骤3.检查WPAN硬件版本** 

在运行**此CLI之前,**请确保禁用功能c1222r。

Router(config)# no feature c1222r // not necessary if already disabled 对于IOS

Router #show wpan 3/1 hardware version

firmware version: 5.5.80, apps/bridge, master, 1ca0551, Feb 10 2015 对于CGOS

Router# show wpan in-hardware version

version: 5.1.8, test/bridge, cg-mesh-5.1.8, dd91722, Sep 5 2012 使用FND为IOS CGR安装固件。

1.将与WPAN固件映像集成的CGR IOS映像上传到NMS。

2.使用选中的"从此捆绑包安装WPAN模块"复选框将映像上传到组中的路由器。

3.映像成功传输到设备后,请在路由器上安装映像。成功完成后,WPAN模块应已升级。

| Select Type:                          | IOS-COR                                      | ~ |
|---------------------------------------|----------------------------------------------|---|
| Select an Image:                      | cgr1000-universalk9-bundle SPA 155-1.23.T0.8 |   |
| Install Guest OS from this<br>bundle: |                                              |   |
|                                       |                                              |   |

## **WPAN**

使用以下步骤将WPAN升级到非集成的自定义固件:

#### 步骤1.安装非集成固件

对于IOS

Router(config-if)#install firmware 对于CGOS

Router(config-if)# install-firmware <firmware-filename>

#### 步骤2.重新加载WPAN模块

对于IOS

Router# hw reload <slot> 对于CGOS

Router# reload module <module > **步骤3.检查WPAN硬件版本** 

对于IOS

Router #show wpan 3/1 hardware version

firmware version: 5.5.80, apps/bridge, master, 1ca0551, Feb 10 2015 对于CGOS

AST05-CGR# show wpan in-hardware version

version: 5.1.8, test/bridge, cg-mesh-5.1.8, dd91722, Sep 5 2012 使用FND在IOS CGR的WPAN模块上安装映像。

WPAN映像可以独立于IOS映像存在,因此可以直接上传并安装在路由器上。WPAN映像目前有两 种不同类型 — 一种用于RF WPAN卡,另一种用于PLC WPAN卡。每次在WPAN模块上仅处理一个 映像上传和安装映像。 1.将WPAN固件映像上传到网络管理系统(NMS)(这已经讨论过)。

2.将WPAN固件映像(PLC或RF)从NMS上传到所选组的路由器。

3.映像成功传输到设备后,请在路由器上安装映像。对于WPAN固件映像,即使安装的版本和上传 的版本相同,映像仍会安装(与IOS集成映像等其他映像的处理不同)。

#### CGOSWPAN3.75.0

步骤1.确保您启用了WPAN 3.7并启用了功能c1222r

检查功**能c1222r**是否已启用,以及WPAN固件是3.7(CommModuleVersion 14.58)(请参阅"如何确 定当前WPAN固件版本"部分)。

#### 步骤2.安装WPAN 5.0版本固件

Routerr# conf t
Router(config)# interface wpan 4/1
router(config-if)# install firmware release

Note: Firmware upgrade starting... this may take several minutes... Installed the wpan firmware successfully. Reload the wpan module!!

#### 步骤3.关闭功能c1222r

您必须关闭功能c1222r(适用于wpan 3.7),以便wpan 5.0可以接管。

Router(config) # no feature c1222r

#### 步骤4.重新加载WPAN模块

重新加载wpan模块后,新固件生效。

Router(config)# reload module 4 示例:固件从3.7升级到5.0

Router# conf t Router(config)# feature c1222r Router(config)# show c1222r info global Build: Version : 1.1.7.0 May 8 2012 15:02:39 CommModuleVersion : 14.58 Router(config)# interface wpan 4/1 Router(config-if)# install firmware release Note: Firmware upgrade starting... this may take several minutes... Installed the wpan firmware successfully. Reload the wpan module!! Router(config-if)# Router(config-if)# exit Router(config)# no feature c1222r Router(config)# reload module 4 Router(config)# show wpan in-hardware version version: 5.0.75, test/bridge, cgmesh-5.0.75, 8716ac2, Apr 27 2012

### 在CGOS中将WPAN固件从5.0升级到3.7

#### 步骤1.确保WPAN 5.0已禁用功能c1222r

c1222rWPAN5.0"WPAN"

#### 步骤2.安装3.7固件

Config t

Int WPAN 4/1

install firmware <> 步骤3.打开功能c1222r

c1222rwpan 3.7

#### 步骤4.重新加载WPAN模块

wpan

示例:固件从5.0升级到3.7

router# show wpan in-hardware version version: 5.1.8, test/bridge, cg-mesh-5.1.8, dd91722, Sep 5 2012 router# conf t router(config)# interface wpan 4/1 router(config-if)# install firmware to\_3\_7F Note: Firmware upgrade starting... this may take several minutes... Installed the wpan firmware successfully. Reload the wpan module !! 2012 Oct 16 10:01:55 router %\$ VDC-1 %\$ %USER-1-SYSTEM\_MSG: Exiting - cm-upg.bin router(config-if)#exit router(config)# feature c1222rF router(config)# reload module 4 reloading module 4 ... 2012 Oct 16 10:03:19 router %\$ VDC-1 %\$ %PLATFORM-2-PFM MODULE RESET: Manual restart of Module 4 from Command Line Interface router(config)# 2012 Oct 16 10:03:42 router %\$ VDC-1 %\$ %USER-2-SYSTEM\_MSG: act21\_db\_read(): Slot 4 - Quack - act21 2012 Oct 16 10:03:46 router %\$ VDC-1 %\$ %USER-2-SYSTEM\_MSG: act21\_authenticate\_module(): Quack chip OK for development - act21 2012 Oct 16 10:03:46 router %\$ VDC-1 %\$ %PLATFORM-2-MOD\_DETECT: Module 4 detected (Serial number ) Module-Type Connected Grid Module - IEEE 802.15.4e/g WPAN 900 MHz Model CALABRIA 2012 Oct 16 10:03:46 router %\$ VDC-1 %\$ %PLATFORM-2-MOD\_PWRUP: Module 4 powered up (Serial number ) 2012 Oct 16 10:03:57 router %\$ VDC-1 %\$ %USER-2-SYSTEM\_MSG: act21\_db\_read(): Slot 4 - Quack act21 2012 Oct 16 10:04:01 router %\$ VDC-1 %\$ %USER-2-SYSTEM\_MSG: act21\_authenticate\_module(): Quack chip OK for development - act21 2012 Oct 16 10:04:15 router %\$ VDC-1 %\$ %C1222R-1-ITRON\_SDK\_LOG\_ALERT: Configuration file not found. Using defaults. router(config) # show c1222r info global | grep -i version Version : 1.2.2.0 Oct 15 2012 16:45:36 CommModuleVersion : 14.73